## はっとり耳鼻咽喉科・アレルギー科 オンライン順番予約について

当院では、院内での待ち時間対策として順番予約システムを導入いたしました。 但し、表示している順番はあくまで目安であり、状況により多少前後する場合がございますのでご了承下さい。 \*電話でのご予約はお断りしております。予約無しの受診受付はこれまで通り窓口で行っております。

## 予約画面へのアクセス方法

携帯電話 or パソコンを使って下記①~③いずれかの方法でアクセスできます。

①直接 URL を入力

http://www.isyadoko.net/qr/0663313387

③空メールを送信 (注1)

0663313387@isyadoko.net

②QR ⊐—ド読取 ■ 2000 ■ ■ 2000 ■ ■ 2000 ■ ■ 2000 ■

(注1)迷惑メール対策設定している方は、「isyadoko.net」からのメールを受信可能に設定して下さい。※QRコード読取対応機種のみ

メールアドレスの登録方法

メールアドレスの登録を行うと「予約受付メール」「お知らせメール」の受信が可能となります。(注2) ① ~ ③でアクセスしたページの「携帯電話の方はコチラ」をクリックして下さい。

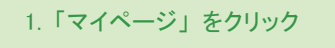

2. 診察券番号、誕生日を入力 して「ログイン」をクリック 3.「会員情報変更」を クリック 4. メールアドレスを登録して 「送信」をクリック

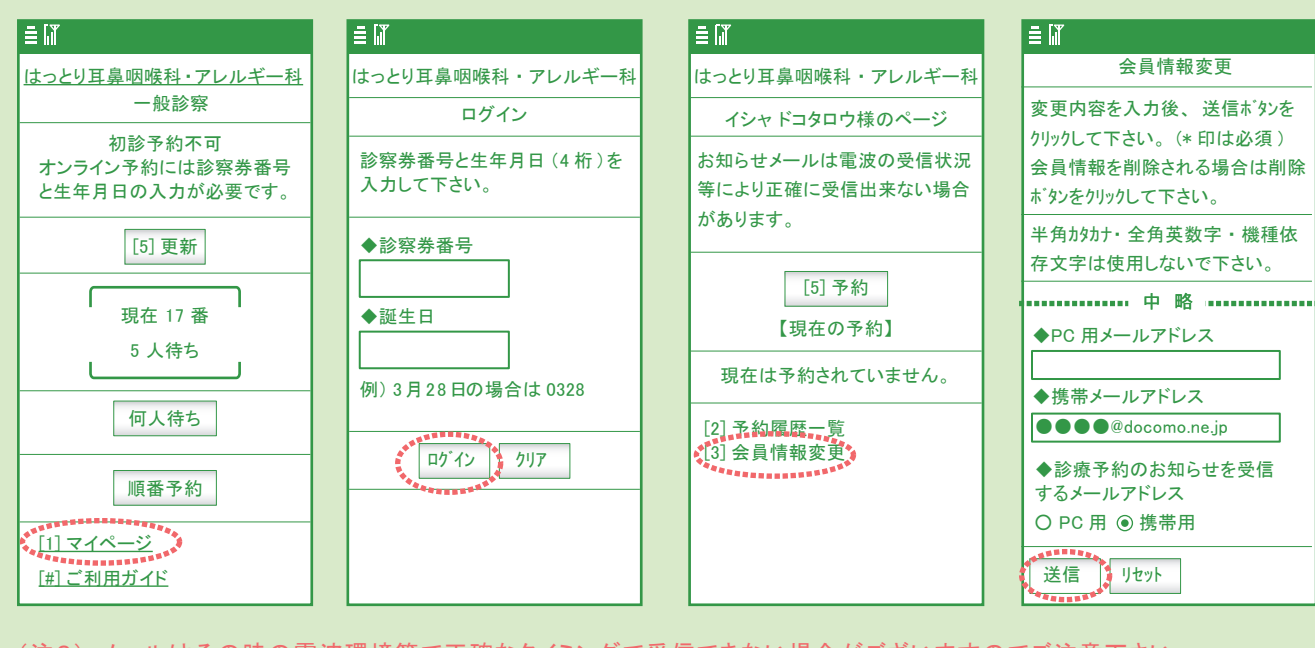

(注2)メールはその時の電波環境等で正確なタイミングで受信できない場合がございますのでご注意下さい。

※パソコンでアクセスした場合は「パソコンの方はコチラ」を選択して同様にメールアドレスの登録・変更が可能です。

🕊 オンライン順番予約の方法は裏面をご覧下さい。 泌

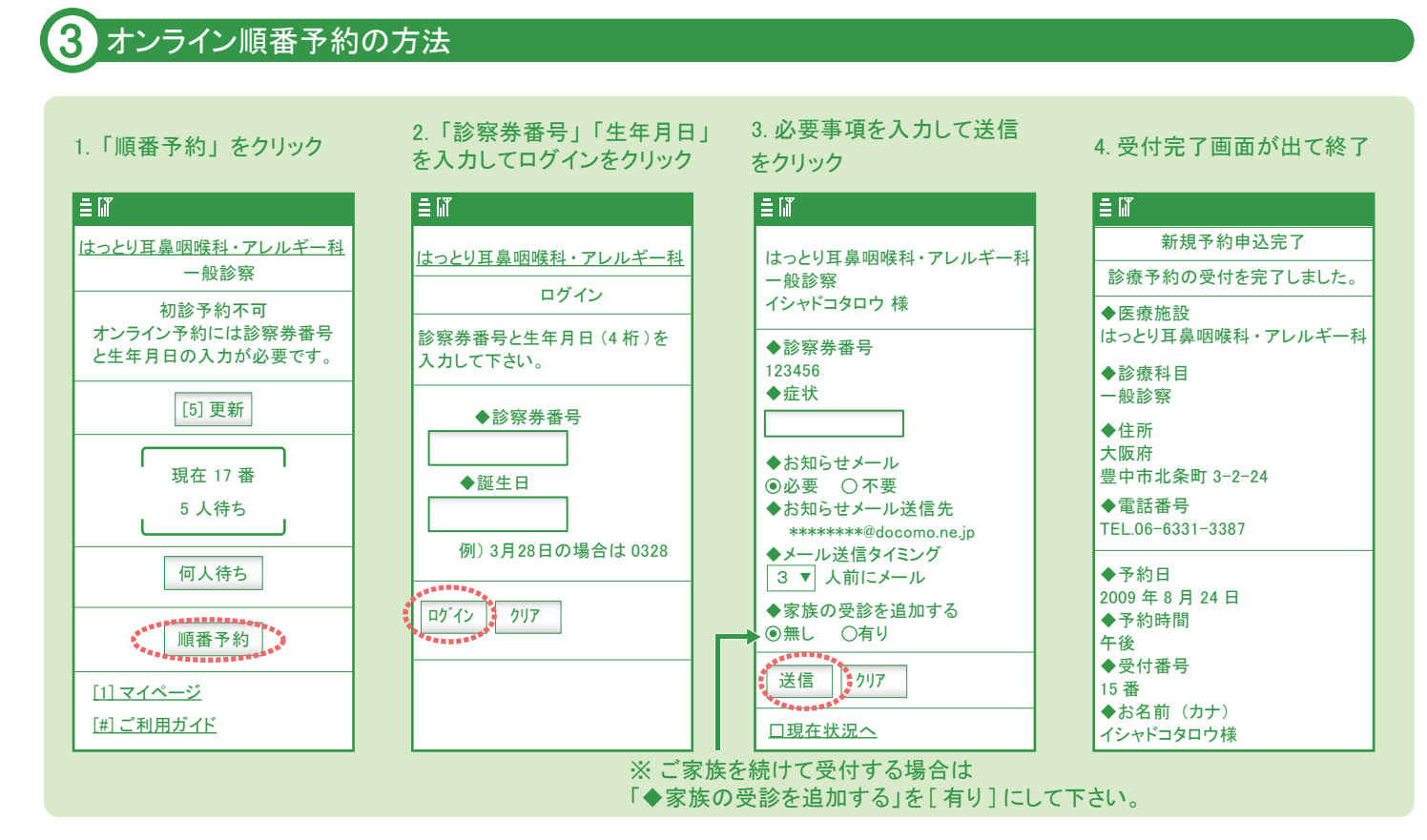

注意!!!

[1] マイページ

[#]ご利用ガイド

① お知らせメールは電波状況や場所等により正確なタイミングで届かない場合がございます。 ② 診療の順番は診察状況により前後する事がございますので、あらかじめご理解願います

## 待ち人数の確認方法

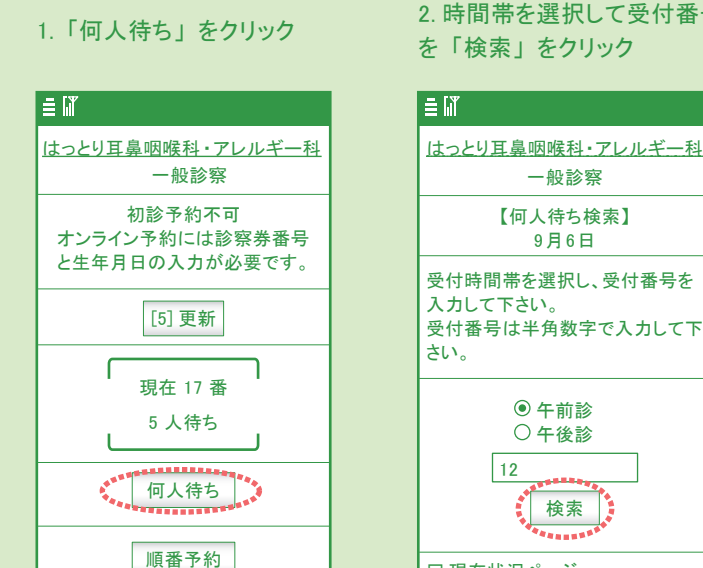

受付時間帯を選択し、受付番号を 入力して下さい。 受付番号は半角数字で入力して下 ● 午前診 ○ 午後診 12 検索 □ 現在状況ページ ロマイページ

ロご利用ガイド

2. 時間帯を選択して受付番号 を「検索」をクリック

-般診察

【何人待ち検索】

9月6日

3あなたの前の待ち人数を表示

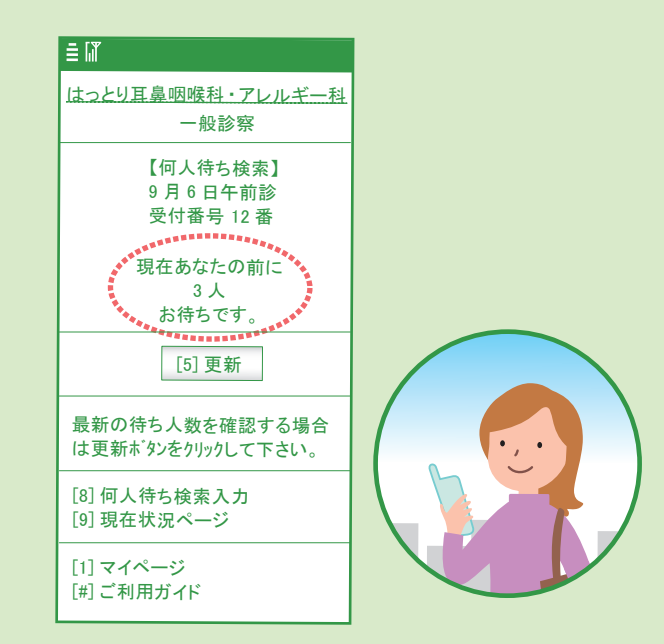

※パソコンでアクセスした場合も「パソコンの方はコチラ」を選択して同様の順番約や何人待ち検索が可能です。

## はっとり耳鼻咽喉科・アレルギー科 [診療時間] 9:00 ~ 12:30 16:00 ~ 19:00 [ネット受付] 9:30 ~ 12:00 16:00 ~ 18:30 ※土曜のみ [診療時間] 9:00 ~ 13:00 [ネット受付] 9:30 ~ 12:30

[休診日] 木曜<u>・土曜午後・日曜・祝日</u>